## Registo no Portal de Formação:

A frequência das ações de formação da DGE obrigam ao registo no Portal de Gestão da Formação da DGE, bem como na respetiva turma, pelo que, <u>caso ainda não se tenha registado</u>, deve aceder a: <u>http://formacao.dge.min-educ.pt</u> escolher a opção *Registo de Formando/Formador* (conta) e preencher o formulário eletrónico a que têm acesso, tendo em conta que:

- ✓ o nome de utilizador não pode ter espaços ou pontuação e não deve ser apenas o nome próprio;
- ✓ as perguntas assinaladas com asterisco são de resposta obrigatória;
- ✓ as datas devem ser introduzidas utilizando o calendário na lateral da área correspondente;
- ✓ a indicação de um contacto telefónico é obrigatória, pelo que se só têm telemóvel, deverá repetir a indicação do seu número nos campos Telefone e Telemóvel;
- ✓ a mensagem gerada pelo sistema "utilizador já registado" significa que já existe outro utilizador registado com o "nome de utilizador" que indicou pelo que deverá escolher outro.

No final do preenchimento do formulário eletrónico, deve pressionar o botão Registar. Se lhe for apresentada a seguinte mensagem: Registo efetuado com sucesso! Por favor verifique o seu email para confirmar a conta (caso não o receba no prazo de 3 horas, envie um mail a solicitar a ativação do seu registo, indicando o nome de utilizador utilizado).

Deverá verificar a sua caixa de correio eletrónico (inclusive o spam) e 'clicar' na hiperligação que lhe foi enviada para ativar a sua conta, sendo reencaminhado de volta para o site da formação e mostrada a informação de confirmação de registo bem-sucedido: Utilizador ativado com sucesso.

Futuros acessos à sua área pessoal do sistema deve ser efetuado utilizando o link <u>http://formacao.dge.min-educ.pt</u>. A hiperligação que lhe foi enviada para ativação de conta deve ser utilizada apenas uma vez, para validação.

## Registo na Ação/Turma:

Para se inscrever na turma, deve faze-lo através do link <u>https://formacao.dge.min-educ.pt/#/edition/1776454/enroll</u>, utilizando o nome de utilizador e palavra passe com que se registou. No ato de inscrição deve selecionar como "1ª. escolha" a turma desejada, marcar "não definido" na outra turma e guardar.

Caso tenha dificuldades poderá contatar a formação através do nº 213934618 das 10 ás 12.30 E das 14.30 ás 16.30, ou pelo email: <u>formacao@dge.mec.pt</u>